# **PAYING A BALANCE DUE**

If there is a balance due on your account and you have online access to the NH IFTA IPC System, you may pay your balance online. Log in and choose **Work On My IFTA Account**. On the following screen you have the option to **View Account Balance**, or **Make a Payment**.

| Departmen                                             | New Hampshire<br>t of Safety |                                                            |                                                                |           | <b>iPC</b> IFTA Pro<br>Consort | ocessing<br>ium |      | Ne<br>D |
|-------------------------------------------------------|------------------------------|------------------------------------------------------------|----------------------------------------------------------------|-----------|--------------------------------|-----------------|------|---------|
|                                                       |                              | · · · · · · · · · · · · · · · · · · ·                      |                                                                |           |                                |                 |      |         |
| Logout                                                | Actions                      | Reports To                                                 | ools                                                           |           |                                |                 |      | IFTA    |
| Account 9999 - JO<br>QA                               | HNNY CASH                    |                                                            |                                                                |           |                                |                 |      |         |
| Work On IFTA f                                        | or License Year 2            | 018 (Taxable Mileage F                                     | Ranking = Not A                                                | vailable) |                                |                 |      |         |
| Return to Previou                                     | us Page                      |                                                            |                                                                |           |                                |                 |      |         |
| 1. Select the Lic                                     | ense Year you wo             | ould like to work with:                                    | <u>2017</u> 2018                                               |           |                                |                 |      |         |
| 2. Select the 20'                                     | 18 License you we            | ould like to work with:                                    | 01/01 - 12/31                                                  | Paid      |                                |                 |      |         |
| 3. What would y                                       | ou like to do?               |                                                            |                                                                |           |                                |                 |      |         |
| Account<br><u>View Account</u><br><u>Make a Payme</u> | Balance                      | 2018 Lice<br>Edit Lice<br>Cancel L<br>View Rer<br>View Dec | nse<br><u>nse</u><br><u>icense</u><br>newal Form<br>cal Orders |           |                                |                 |      |         |
|                                                       |                              | <u>View Lice</u><br><u>View Lice</u>                       | <u>ense Document</u><br>ense Summar <u>y</u>                   |           |                                |                 |      |         |
| Effective                                             | License                      |                                                            | Quart                                                          | ter       | Return                         | Return Status   | Date | Action  |
| 01/01 - 12/31                                         | Original (Pa                 | <u>id)</u>                                                 | 4                                                              |           |                                |                 |      |         |
|                                                       |                              |                                                            | 3                                                              |           |                                |                 |      |         |

Either one of those choices will bring you to the Account Balance Summary screen as shown below:

#### Account Balance Summary

### Return to Previous Page

| Total IETA Orders \$40.00   |  |
|-----------------------------|--|
|                             |  |
| Fotal IFTA Returns \$170.09 |  |
| Grand Total \$210.09        |  |

|   | - Credit Reserved on Invoice(s) |   |
|---|---------------------------------|---|
|   | There are no reserved credits   |   |
| L |                                 | ] |

#### -Invoice-

The following invoices are due but not paid. Please select the Invoice(s) that you would like to pay at this time.

### Select All Select None

| Select Invoice | Invoice #    | Туре        | Invoice Description                | Date Due   | Amount   | Credit Pending | Amount Due | Amount Paid | Actions  |
|----------------|--------------|-------------|------------------------------------|------------|----------|----------------|------------|-------------|----------|
|                | <u>83639</u> | IFTA Decal  | Account 9999, Lic Year 2018, Ord 2 | 01/20/2018 | \$20.00  | \$0.00         | \$20.00    |             | Comments |
|                | <u>83644</u> | IFTA Decal  | Account 9999, Lic Year 2018, Ord 3 | 02/09/2018 | \$20.00  | \$0.00         | \$20.00    |             | Comments |
|                | <u>83643</u> | IFTA Return | 2017 Q4 Diesel Quarterly Return 0  | 01/31/2018 | \$170.09 | \$0.00         | \$170.09   |             | Comments |

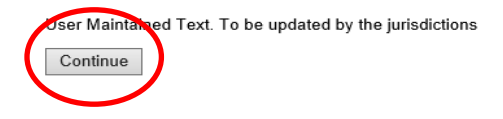

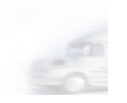

Select the payment(s) you want to make, (you can choose all open balances at once), and click on **Continue.** You will then be brought to the **Verify Invoices Selected to Pay** screen shown below:

ccount 9999 - JOHNNY CASH

### Verify Invoices Selected to Pay

Return to Previous Page

| Invoice #                                                          | Туре                                               | Invoice Description                | Date Due   | Amount   | Credit Pending                    | Amount Due | Amount Paid |
|--------------------------------------------------------------------|----------------------------------------------------|------------------------------------|------------|----------|-----------------------------------|------------|-------------|
| 83639                                                              | IFTA Decal                                         | Account 9999, Lic Year 2018, Ord 2 | 01/20/2018 | \$20.00  | \$0.00                            | \$20.00    |             |
| 83644                                                              | IFTA Decal                                         | Account 9999, Lic Year 2018, Ord 3 | 02/09/2018 | \$20.00  | \$0.00                            | \$20.00    |             |
| 83643                                                              | IFTA Return                                        | 2017 Q4 Diesel Quarterly Return 0  | 01/31/2018 | \$170.09 | \$0.00                            | \$170.09   |             |
| Continue to P<br>Application S                                     | 'ayment<br>ystem                                   |                                    |            |          | Amount Due                        |            |             |
| Continue to P<br>Application S<br>Total IFTA Ord                   | ayment<br>ystem<br>lers Invoices                   |                                    |            |          | Amount Due<br>\$40.00             |            |             |
| Continue to P<br>Application S<br>Total IFTA Ord<br>Total IFTA Ret | 'ayment<br>ystem<br>lers Invoices<br>urns Invoices |                                    |            |          | Amount Due<br>\$40.00<br>\$170.09 |            |             |

Once you have verified these are the invoices you wish to pay then click on **Continue** and you will be brought to the following screen:

## Account 9999 - JOHNNY CASH

Paid Original IFTA License for 2018 effective 01/01 - 12/31 -- Payment Options

### Return to Previous Page

| 83639         Account 9999. Lic Year 2018. Ord 2         \$20.00         \$0.00         \$20.00           83644         Account 9999. Lic Year 2018. Ord 3         \$20.00         \$0.00         \$20.00           83643         2017 Q4 Diesel Quarterly Return 0         \$170.09         \$0.00         \$170.09           ail FTA Orders           otal IFTA Orders           \$10.00         \$170.09         \$0.00           otal FTA Returns           \$170.09         \$170.09           otal FTA Returns           \$210.09         \$210.09 |                                                                                                    | invoice Description                                                                            | Amount   | Credit Pending | Amount Due |  |
|----------------------------------------------------------------------------------------------------|----------------------------------------------------------------------------------------------------|------------------------------------------------------------------------------------------------|----------|----------------|------------|--|
| 33644         Account 9999, Lic Year 2018, Ord 3         \$20.00         \$0.00         \$20.00           33643         2017 Q4 Diesel Quarterly Return 0         \$170.09         \$0.00         \$170.09           ill Summary                                                                                                    | 83639                                                                                                    | Account 9999, Lic Year 2018, Ord 2                                                             | \$20.00  | \$0.00         | \$20.00    |  |
| 33643       2017 Q4 Diesel Quarterly Return 0       \$170.09       \$0.00       \$170.09         3381 Summary                                                                                                    | <u>83644</u>                                                                                                    | Account 9999, Lic Year 2018, Ord 3                                                             | \$20.00  | \$0.00         | \$20.00    |  |
| iill Summary                                                                                                    | <u>83643</u>                                                                                                    | 2017 Q4 Diesel Quarterly Return 0                                                              | \$170.09 | \$0.00         | \$170.09   |  |
| Total IFTA Orders     \$40.00       Total IFTA Returns     \$170.09       Total Amount Due     \$210.09         Select a payment method            • Pay via Check        When paying by check, include one copy of the invoice with payment.       Department of Safety       Road Toll Bureau       33 Hazen Drive       Concord, NH 03305       (603) 271-2311                                                                                                    | ill Summary                                                                                                    |                                                                                                |          |                |            |  |
| Total IFTA Returns     \$170.09       Total Amount Due     \$210.09     Select a payment method  Pay via Check  When paying by check, include one copy of the invoice with payment. Department of Safety Road Toll Bureau 33 Hazen Drive Concord, NH 03305 (603) 271-2311                                                                                                    | Total IFTA Orders                                                                                               | \$40.00                                                                                        |          |                |            |  |
| Total Amount Due     \$210.09       Select a payment method                                                                                                    | Total IFTA Returns                                                                                              | \$170.09                                                                                       |          |                |            |  |
| Select a payment method                                                                                                    | Fotal Amount Due                                                                                                | \$210.09                                                                                       |          |                |            |  |
| Select a payment method            • Pay via Check             When paying by check, include one copy of the invoice with payment.         Department of Safety         Road Toll Bureau         33 Hazen Drive         Concord, NH 03305         (603) 271-2311                                                                                                    |                                                                                                    |                                                                                                |          |                |            |  |
|                                                                                                    | Pay via Check –<br>When paying by<br>Department (<br>Road Toll Bu<br>33 Hazen Dr<br>Concord, NH<br>(603) 271-23 | check, include one copy of the invoice with payment.<br>of Safety<br>reau<br>ve<br>03305<br>11 |          |                |            |  |

Select which type of payment method you would like. If you choose the **Pay via Check**, and then click on **Process Payment**, a message will appear in red stating:

• Once payment is received by the state, the return will be marked as paid.

If you choose **Pay via Credit Card**, and then click on **Process Payment**, you will be brought to the **IFTA Processing Consortium (IPC) Payment Page**, see below:

## (DEV) IFTA Processing Consortium (IPC) Payment Page

### **Review Your Order**

Total Amount: USD 20.00

« Return to (DEV) IFTA Processing Consortium (IPC) Payment Page

### Pay With Your Credit Card

|   | Cardholder Name                                                                                                    | Credit Card Number                                            | Expiry Date (MM        | ΥΥ)                                              |
|---|----------------------------------------------------------------------------------------------------|---------------------------------------------------------------|------------------------|--------------------------------------------------|
|   | Security Code                                                                                                    |                                                               |                        |                                                  |
|   | CVV2 is the Visa term for the 3-digit<br>the back of the oredit card (Visa and<br>American Express, it is 4-digits and loo | t security code on<br>MasterCard). For<br>cated on the front. |                        |                                                  |
|   | Address                                                                                                    |                                                               |                        |                                                  |
|   | City                                                                                                    | State/Province<br>Alabama                                     | ZIP/Posta              | al Code                                          |
|   | Country                                                                                                    |                                                               |                        |                                                  |
| ( | Pay With Your Credit Ca                                                                                                    | rd                                                            |                        |                                                  |
|   | Your private information is se<br>encrypted and exchanged wit                                                              | cured using SSL (Secure Sockets<br>h an https server          | Layer), the leading se | ecurity protocol on the Internet. Information is |
|   | We respect your privacy. We                                                                                                | will pass your name, address or e-                            | mail address on only   | to the merchant.                                 |
|   |                                                                                                    |                                                               |                        | Secure Payment provided by First Data Corp.      |

Once the information has been added click on the **Pay With Your Credit Card.** The following screen will show you it processed completed successfully:

| Department                                                                                                    | New Hampshire<br>: of Safety                                                                     |                                                                              | <b>iPC</b> Cor                   | A Processing<br>Isortium                       |         |                |                | New Hampshire Departmen | t of S |
|----------------------------------------------------------------------------------------------------|--------------------------------------------------------------------------------------------------|------------------------------------------------------------------------------|----------------------------------|------------------------------------------------|---------|----------------|----------------|-------------------------|--------|
| Logout                                                                                                    | Actions Reports                                                                                  | Tools                                                                        |                                  |                                                | Li      | cense          | IFTA           | Home                    |        |
| <u>unt 9999 - JOI</u>                                                                                                    | <u>HNNY CASH</u>                                                                                 |                                                                              |                                  |                                                |         |                |                |                         |        |
| urn to Previou                                                                                                    | s Page                                                                                           |                                                                              |                                  |                                                |         |                |                |                         |        |
| ayment Rece                                                                                                    | ipt                                                                                              |                                                                              |                                  |                                                |         |                |                |                         |        |
| ase print or e-<br>ail Receipt                                                                                                    | mail this payment receipt for                                                                    | your records.                                                                |                                  |                                                |         |                |                |                         |        |
| ase print or e-l<br>l <u>ail Receipt</u><br><u>t Receipt</u><br>ansaction Su<br>e following inv                                                                                                    | mail this payment receipt for<br>Immary<br>voices have been paid:                                | your records.                                                                |                                  |                                                |         |                |                |                         | ]      |
| ase print or e-r<br>lail <u>Receipt</u><br>I <u>t Receipt</u><br>ransaction Su<br>le following inv<br>rvoice #                                                                                                    | mail this payment receipt for<br>Immary<br>voices have been paid:                                | your records.                                                                | Ато                              | unt Amount Paid                                |         | Actions        |                |                         | ]      |
| ase print or e-i<br>nail <u>Receipt</u><br><u>it Receipt</u><br>ransaction Su<br>le following inv<br>ivoice #<br><u>83642</u>                                                                                                    | mail this payment receipt for<br>immary<br>voices have been paid:<br>Account 9999, Lic<br>Totals | your records.<br>tion<br>: Year 2018, Ord <u>1</u>                           | Amoi<br>\$10.0                   | unt Amount Paid<br>0 \$10.00                   |         | Actions<br>Com | iments         |                         |        |
| ase print or e-i<br>nail <u>Receipt</u><br>It <u>Receipt</u><br>ransaction Su<br>ransaction Su<br>e following inv<br>nvoice #<br>83642<br>ayment Summ                                                                                                    | mail this payment receipt for<br>immary                                                          | your records.<br>tion<br><u>5 Year 2018, Ord 1</u>                           | Amoi<br>\$10.0                   | Int Amount Paid<br>0 \$10.00                   |         | Actions<br>Com | i <u>ments</u> |                         |        |
| ase print or e-i<br>nail <u>Receipt</u><br>It <u>Receipt</u><br>ransaction Su<br>ransaction Su | mail this payment receipt for<br>immary                                                          | your records.<br>tion<br><u>&gt; Year 2018, Ord 1</u><br>Payment Description | Amor<br>\$10.0<br>Transaction ID | Int Amount Paid<br>0 \$10.00<br>Payment Amount | Actions | Actions        | i <u>ments</u> |                         |        |

Choose E-mail Receipt or Print Receipt if you need one for your records.